## 南京航空航天大学 公开发表著作或论文审查 操作流程

1. 登录 i. nuaa. edu. cn, 点击上方"网上办事";

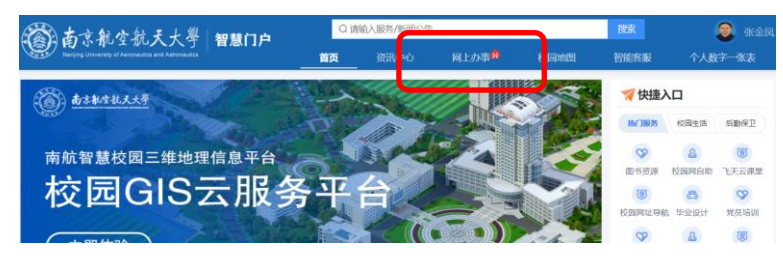

2. 在搜索栏输入"公开发表著作或论文审查",进入申请模块;或点击"展开"——"保 密处",进入"公开发表著作或论文审查"申请模块;

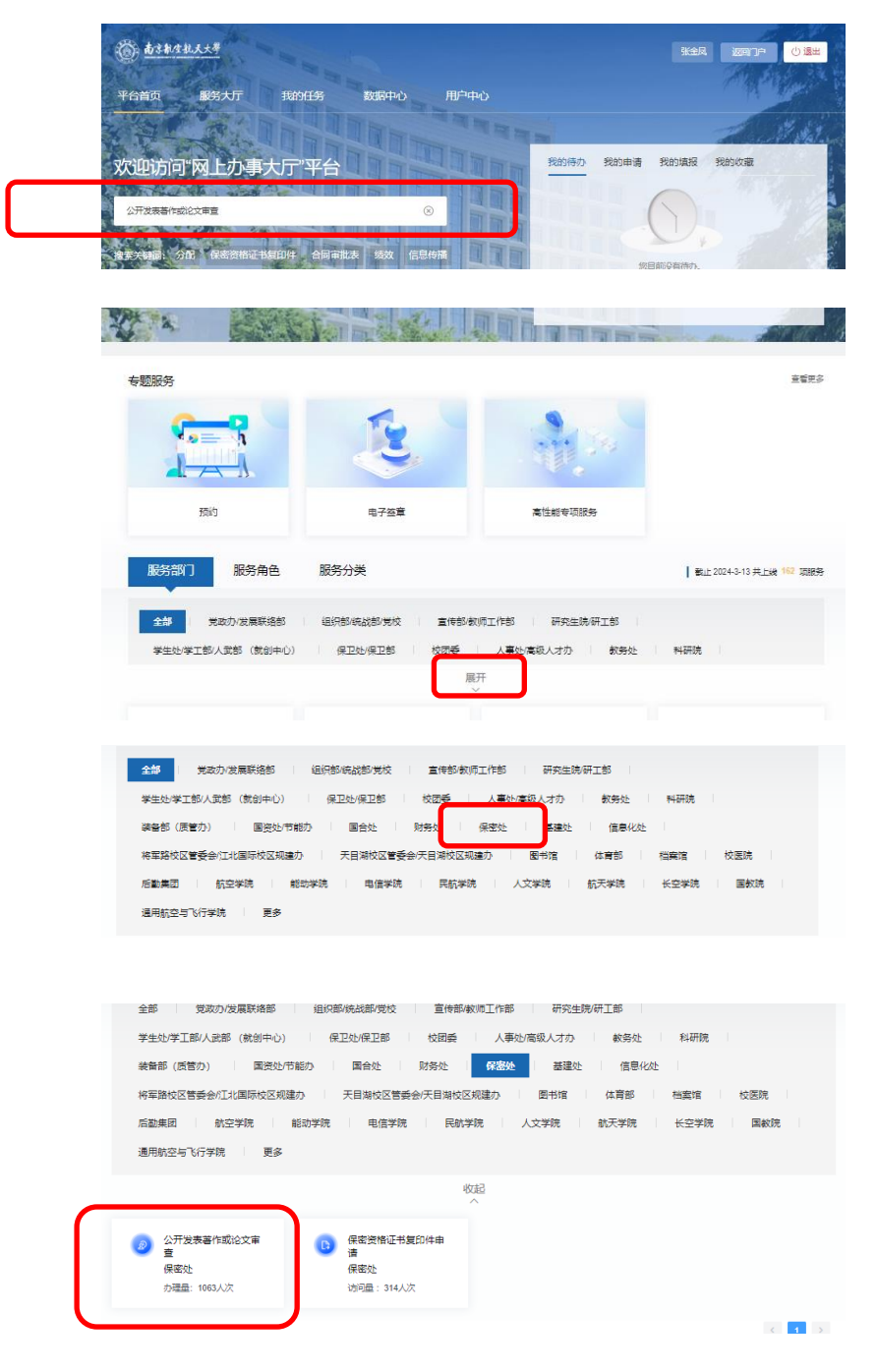

## 3. 点击"立即申请",上传论文全文,提交后,经导师、学院、科研院、保密处审批通 过,可下载打印证明。

注: 1. 上传的 word 或 pdf 文件命名应当与论文或者著作名称一致(文件命名中不要添加姓名、版本号、日期等信息,如不一致,将退回重新申请); 2. 公开发表著作或论文必须 遵循"先审批后发表"的原则,上传文章中不应出现出版时间、收稿日期、录用日期等信息, 如出现将退回重新申请。

| (○) 赴さ秋/生礼大大学 ★金秋/生礼大大学                                                                                                    |                                                                                                    |                                    |           |         |      |      |      |      |  |
|----------------------------------------------------------------------------------------------------|----------------------------------------------------------------------------------------------------|------------------------------------|-----------|---------|------|------|------|------|--|
| 平台首页                                                                                                    | 服务大厅                                                                                                    | 我的任务                               | 数据中心      | 用户中心    |      |      |      |      |  |
| 公开发表著作或论文审查                                                                                                    |                                                                                                    |                                    |           |         |      |      |      |      |  |
| 已办理人》                                                                                                    | 大: 1064次                                                                                                    | 浏览人次: 5078次                        | 发布时间: 202 | 3-12-15 |      | 合收藏  | 下载指南 | 立即申请 |  |
| 申请说明                                                                                                    | I                                                                                                    |                                    |           |         |      |      |      |      |  |
| 一、【公开发表著作或论文审查】流程适用于教职工或学生公开发表著作或论文审查的申请。<br>二、第一作者为教职工:在进行网上审批流程前,应由学院、部门线下审核确认著作或论文无涉密、敏感信息后方可上传<br>电子版。<br>三、第一作者为学生:在进行网上审批流程前,应由导师和学院、部门线下审核确认著作或论文无涉密、敏感信息后方可<br>上传电子版。第一作者为在校本科生或已毕业学生,且第一作者署名单位为我校,请联系保密处线下办理。<br>四、本流程主管部门为保密处,联系方式: 84896675。                                                                                                    |                                                                                                    |                                    |           |         |      |      |      |      |  |
| 基本信息                                                                                                    | L                                                                                                    |                                    |           |         |      |      |      |      |  |
|                                                                                                    | 事项负责人                                                                                                    | 权略                                 |           | đ.      | )理形式 | 线上办理 |      |      |  |
|                                                                                                    | 服务属性                                                                                                    | 单位服务                               |           |         |      |      |      |      |  |
| <ul> <li>申批洗裡</li> <li>(野雪1)</li> <li>(野雪2)</li> <li>(野雪2)</li> <li>(野 2)</li> <li>(野 2)</li> <li< th=""><th>教职工:         第一作者填写并提示           第一作者填写并提示         教职工:           教职工:         研究生导师审批           教职工:         学生:           科研院审批         学生:           教职工:         保密处办理           学生:         平価型           教职工:         保密处办理           学生:         (個認知力理           学生:         (個認知力理           学生:         (個認知力理           学生:         (個認知力理           学生:         (個認知力理           学生:         (個認知力理           学生:         (第四型力力理</th><th>2中讀表<br/>2中讀表<br/>9下戰打印起明<br/>9下戰打印起明</th><th></th><th></th><th></th><th></th><th></th><th></th><th></th></li<></ul> | 教职工:         第一作者填写并提示           第一作者填写并提示         教职工:           教职工:         研究生导师审批           教职工:         学生:           科研院审批         学生:           教职工:         保密处办理           学生:         平価型           教职工:         保密处办理           学生:         (個認知力理           学生:         (個認知力理           学生:         (個認知力理           学生:         (個認知力理           学生:         (個認知力理           学生:         (個認知力理           学生:         (第四型力力理 | 2中讀表<br>2中讀表<br>9下戰打印起明<br>9下戰打印起明 |           |         |      |      |      |      |  |

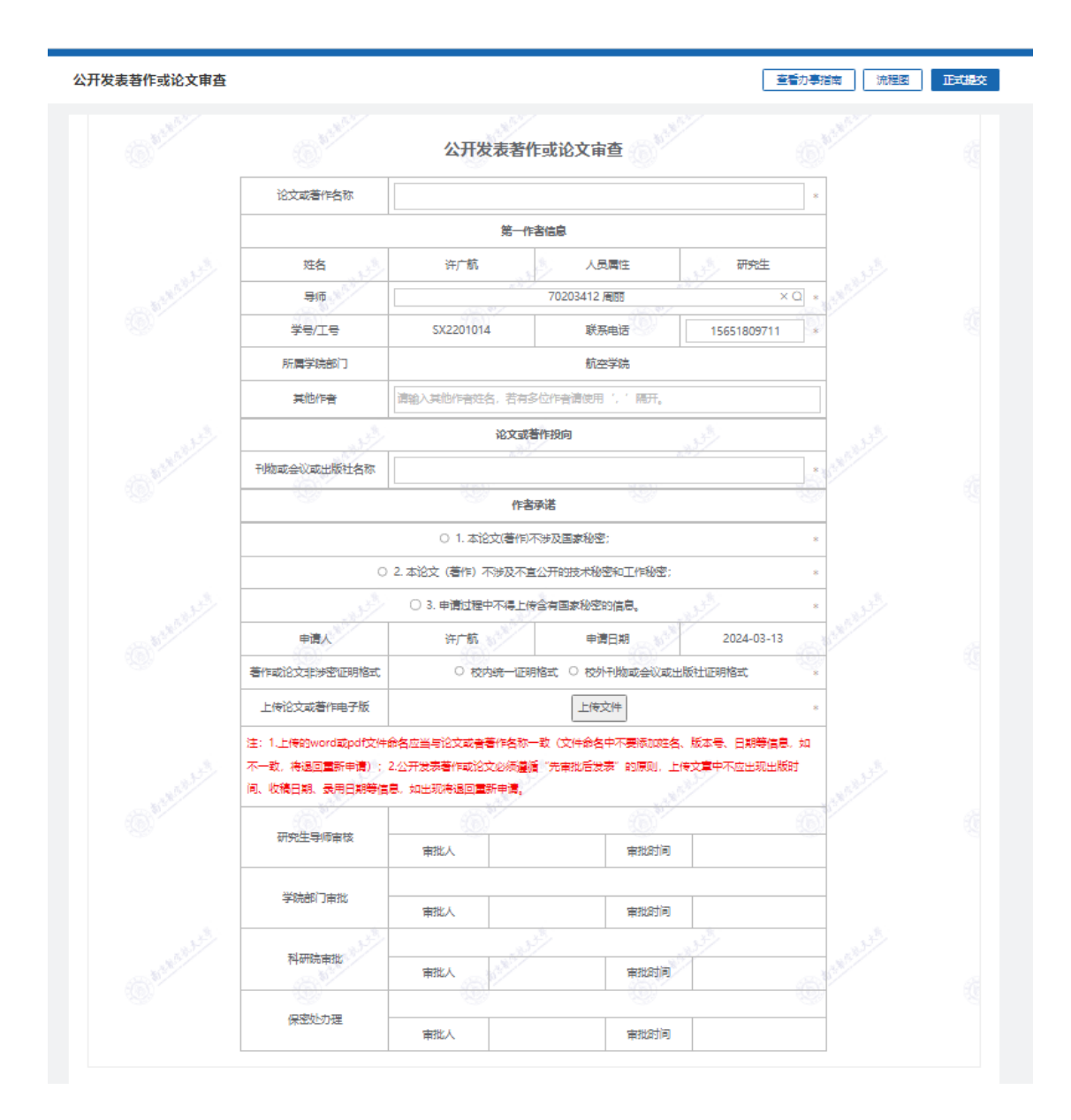

航空学院教学办 2024.03.13